## <u>ESET INTERNET SECURITY の一時停止方法</u>

1. デスクトップ右下の ESET アイコンをクリックします。

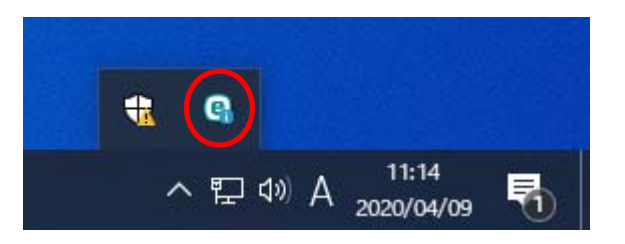

2. ESET の画面が開きます。

| [設定]をクリッ                                     | クします。                                                       |                     |
|----------------------------------------------|-------------------------------------------------------------|---------------------|
|                                              | ·                                                           | ×                   |
| 🏠 ホーム 👴                                      |                                                             | A DE TRON           |
| Q、コンピューターの検査 😆                               |                                                             | 1                   |
| ♀ アップデート                                     | ✔ 保護されています                                                  | All south           |
| ☐ <sup>y</sup> −1.                           |                                                             |                     |
| <ul> <li>● 設定</li> <li>⑦ ヘルプとサポート</li> </ul> |                                                             | AND A               |
|                                              | アンチセフトが使用可能です<br>アンチセフトにより、紛失したノートゥcを追跡し、見つけるし、保護を開始してください。 | ることができます。アンチセフトを有効に |
|                                              | ESETアンチセフトを有効にする<br>今後通知しない。                                |                     |
| ENIOY SAFER TECHNOLOGY <sup>IM</sup>         | ○ 前回の更新 19分前<br>○ 5/47-7 の前的周囲, 301/02/05                   |                     |
|                                              | CP VI CVANTENSTERS ENERGE/08                                |                     |

3. [コンピュータ保護]をクリックします。

|                                       |                                                        | - 0                       | × |
|---------------------------------------|--------------------------------------------------------|---------------------------|---|
|                                       | 設定                                                     |                           | ? |
| 合 ホーム ●<br>Q コンピューターの検査 ●<br>○ アルゴデート | ロコンピュータ保護<br>オイエのショウコンピーク保護機能がアクライブス                   | 7.                        | > |
| 白 ツール                                 | (1) インターネット保護<br>すべての必要なインターネット保護機能がアクライブ              | হৈই.                      | > |
| ⑦ ヘルプとサポート                            | ネットワーク保護     オペエの必要なネットワーク保護機能がアクティブで                  | т <del>т</del> .          | > |
|                                       | された マンド コンド コンド コンド コンド コンド コンド コンド ロータを 保護する 追加の ツール。 |                           | > |
|                                       |                                                        |                           |   |
| ENJOY SAFER TECHNOLOGY <sup>IM</sup>  |                                                        | 14 設定のインボート/エクスボート 春 詳細設定 |   |

4. [リアルタイムファイルシステム保護]の \_\_\_\_\_をクリックします。

|                            | - 0                                                                          | ×           |
|----------------------------|------------------------------------------------------------------------------|-------------|
|                            | € コンピュータ保護                                                                   | ?           |
| ☆ ホーム ●     Q コンピューターの検査 ● | り、タイムファイルシステム保護<br>サイニンとユータ上のマルクユアの影响検出と駆除<br>サインドメータムのマルクユアの影响検出と駆除         | <b>\$</b> ~ |
| ⑦ アップデート                   | デバイスコントロール<br>停止                                                             | ٥           |
| ◎ 設定                       | HIPS<br>有効:アプリケーションからの望ましくない動作の検出と防止                                         | ٥           |
| ⑦ ヘルプとサポート                 |                                                                              |             |
|                            | Webカン579セス制御<br>有効・原用と近端のは行からWebカン5を保護します。<br>ルールに基うくWebカン579プロズルプラウィブにとれました | ¢~          |
|                            | ◆ ウイルス対策およびスパイウェア保護を一時停止                                                     |             |
|                            |                                                                              |             |
|                            |                                                                              |             |
| ENJOY SAFER TECHNOLOGY     | 14 設定のインボート/エクスボート 暮 詳細設定                                                    |             |

ユーザーアカウント制御画面が開き
 「このアプリがデバイスに変更を加えることを許可しますか?」と聞かれた場合は
 [はい]をクリックしてください。

|                                                                                                    | ● コンピュータ保護                                                                                                    | ( |
|----------------------------------------------------------------------------------------------------|----------------------------------------------------------------------------------------------------|---|
|                                                                                                    |                                                                                                    | 0 |
| O Putt-h                                                                                                    | J-04/23/10-16                                                                                                    | ő |
|                                                                                                    |                                                                                                    |   |
| A リアルタ                                                                                                    | イムファイルシステム保護を無効にしますか?                                                                                                    |   |
| A リアルター<br>短い時間<br>に対して、                                                                                                    | イムファイルシステム保護を無効にしますか?<br>うてもリアルタイムファイルシステム保護を無効にすることは危険であり、ウイルスとその他の脅威<br>コンピュータが絶話になります。                                |   |
| ・ リアルター<br>短い時間<br>に対して                                                                                                    | イムファイルシステム保護を無効にしますか?<br>たもりアルタイムファイルシステム保護を無効にすることは危険であり、ウイルスとその他の脅威<br>コンピュータが施設になります。                                 |   |
|                                                                                                    | イムファイルシステム保護を無効にしますか?<br>なもりアルタイムファイルシステム保護を無効にすることは危険であり、ウイルスとその他の脅威<br>コンピュータが施設になります。                                 |   |
| UP/L/9<br>BU VARA<br>EXPLOSING<br>CONTE-<br>CONTE-<br>CONTE |                                                                                                    |   |
|                                                                                                    | イムファイルシステム保護を無効にしますか?<br>なモリアルタイムファイルシステム保護を無効にすることは危険であり、ウイルスとその他の弱成<br>コンピュータが勉強になります。<br>特徴上<br>マスパイウエア解題を一動停止<br>時度上 |   |

6. 「30分間一時停止」を選択して[適用]をクリックします。

7. [リアルタイムファイルシステム保護]が に変わります。

## [設定]をクリックします。

|   |            |           |                                                                             | - | ×           |
|---|------------|-----------|-----------------------------------------------------------------------------|---|-------------|
|   |            | ⊕ ⊐>ł     | ニュータ保護                                                                      |   | ?           |
|   |            |           | リアルタイムファイルシステム保護<br>一輪停止:コンビュータ上のマルウェアの部時検出と駆除                              |   | <b>\$</b> ~ |
|   | ₿ アップデート   |           | デバイスコントロール<br>修止                                                            |   | ۵           |
| ( | ◎ ※ ●      |           | HIPS<br>有効:アプリケーションからの望ましくない動作の検出と防止                                        |   | ۵           |
|   | ② ヘルフとサポート |           | ダームモード<br>一時停止: ゲームモードとプレゼンテーションのパフォーマンス根達化                                 |   |             |
|   |            |           | Webカメラアクセス制御<br>有効:悪用と盗場のに行からWebカメラを保護します。<br>ルールに基づくWebカメラアクセスがアウティブ化されました |   | <b>\$</b> ~ |
|   |            | 0 0 MIZ - | スパイウェア対策を有効にする                                                              |   |             |
|   |            |           |                                                                             |   |             |

14 設定のインボート/エクスボート 登 詳細設定

8. [ネットワーク保護]をクリックします。

|                                                             |                                            | - 0         | × |
|-------------------------------------------------------------|--------------------------------------------|-------------|---|
|                                                             | 設定                                         |             | ? |
| ☆ ホーム ●<br>Q コンビューターの検査 ●<br>♀ アップデート                       | コンピュータ保護<br>ー部の必要なコンピュータ保護機能がアクティブではありません。 |             | > |
| <ul> <li>ヨール</li> <li>② 設定 ●</li> <li>③ ヘリゴレサガート</li> </ul> | ④ インターネット保護<br>すべての必要なくシーネット保護機能がアウティブです。  |             | > |
| U WDC9M-F                                                   | ネットワーク保護<br>すべての必要なネットワークの素偶能がアウティブです。     |             | > |
|                                                             | セキュリティツール、<br>コンピュータを保護する追加のツール。           |             | > |
| ENIOY SAFEE TECHNOLOGY <sup>M</sup>                         | は設定のためにトバウスポート                             | ☆ 111年1197年 |   |

9. [ファイアウォール]の をクリックします。

|                                      | € ネッ | トワーク保護                                  | Į                                      |                            |          |              | - 0  | ×   |
|--------------------------------------|------|-----------------------------------------|----------------------------------------|----------------------------|----------|--------------|------|-----|
| ☆ ホーム    Q コンピューターの検査                |      | <b>ファ・ト マウォール</b><br>有効 送受信ネ<br>ッ ル付き自動 | ットワークトラフ<br>モード                        | いかのフィルかりこ                  | .9       |              |      | \$~ |
| ⑦ アップデート □ ツール                       |      | ネットワーク攻撃<br>有効:ネットワー                    | 諸保護(IDS)<br>ク攻撃の検出                     |                            |          |              |      | ۵   |
| ② 設定 🔒                               |      | ポットネット保護<br>有効:ポットネッ!                   | ト通信の検出と                                | 遮断                         |          |              |      | \$  |
| ⑦ ヘルプとサポート                           |      | 接続されたネット                                | トワーク                                   |                            |          |              |      | >   |
|                                      |      | 一時IPアドレス<br><b>ブロックされたア</b>             | ブラックリスト<br><b>パレス</b> :0               |                            |          |              |      | >   |
|                                      |      | や トラブルシュ・<br>最近ブロックされ                   | - <i>ティン</i> グウィサ<br>れ <b>たアプリケ</b> ー: | <sup>ィード</sup><br>ションまたはデバ | 472:0    |              |      | >   |
| ENJOY SAFER TECHNOLOGY <sup>NI</sup> |      |                                         |                                        |                            | 14 段定のイン | ポート/エクスポート 幕 | 詳細設定 |     |

10. ユーザーアカウント制御画面が開き

「このアプリがデバイスに変更を加えることを許可しますか?」と聞かれた場合は [はい]をクリックしてください。

11. 「30分間一時停止」を選択して[適用]をクリックします。

|                                                                                 | E                                                    | - D X            |
|---------------------------------------------------------------------------------|------------------------------------------------------|------------------|
|                                                                                 | € ネットワーク保護                                           | (                |
| ☆ ホーム 9<br>Q. コンピューターの検査 ●                                                      | 77イアウォール<br>有効:送受信ネットワークトラス・ックのスィルタリング<br>ルール付き目的モード | 0                |
| C アップデート                                                                        | ネットワーク攻撃保護(IDS)                                      |                  |
| 50分間一時停止<br>10万間一時停止<br>10万間一時停止<br>10日 時止<br>10日 時止<br>月起動なて一時作止<br>自動的に有効にしない | ✓                                                    | <b>Ттуел</b>     |
| SNIDY LAFER TECHNOLOGY"                                                         | 11 段定のインボー                                           | ・トノエクスポート 春 詳細設定 |

12. [ファイアウォール]が このに変わります。

(CSCT) INTERNET SECURITY € ネットワーク保護 ? 🕼 ホーム 😣 **☆**~ Q、コンピューターの検査 😝 ◯ アップデート ネットワーク攻撃保護(IDS) 有効:ネットワーク攻撃の検出 ۵ 🖻 ツール ポットネット保護 有効:ボットネット通信の検出と遅断 ۵ ② 設定 🥹 ⑦ ヘルプとサポート 接続されたネットワーク > 一時IPアドレスブラックリスト プロックされたアドレス:0 > ② トラブルシューティングウィザード 最近プロックされたアプリケーションまたはデパイス:0 > 14 段定のインボート/エクスボート 袋 詳細設定

右下の[詳細設定]をクリックします。

13. [Web とメール]をクリックし、

をクリックします。

「アプリケーションプロトコルフィルタリングを有効にする」の

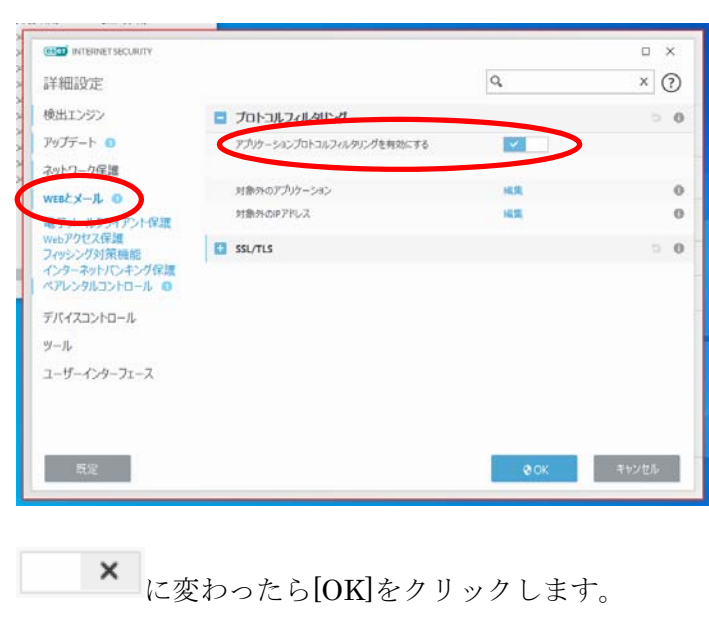

14.

| INTERNET SECURITY                                           |                            |      | □ ×   |
|-------------------------------------------------------------|----------------------------|------|-------|
| 詳細設定                                                        |                            | Q.   | × (?) |
| 検出エンジン                                                      | プロトコルフィルタリング               |      | 5.0   |
| アップテート 💿                                                    | アプリケーションプロトコルフィルタリングを有効にする | ×    |       |
| ネットワーク保護                                                    |                            |      |       |
| WEBEX-IL O                                                  | 2010/02/202-5-05           | 105  | 0     |
| 電子メールクライアント保護                                               | 対象性の研究という                  | 10.0 |       |
| webアクセス保護<br>フィッシング対策機能<br>インターネットバンキング保護<br>ペアレンタルコントロール O | 351/715                    |      |       |
| デバイスコントロール                                                  |                            |      |       |
| ツール                                                         |                            |      |       |
| ユーザーインターフェース                                                |                            |      |       |
|                                                             |                            |      |       |
| 既定                                                          |                            | 8 OK | キャンセル |

15. [X]をクリックして画面を閉じます。

|                                                     | ● ネットワーク保護                                       | ?           |
|-----------------------------------------------------|--------------------------------------------------|-------------|
| <ul> <li>☆ ホーム ●</li> <li>Q、コンピューターの検査 ●</li> </ul> |                                                  | <b>\$</b> ~ |
| <i>♀</i> アップデート                                     | ネットワーク攻撃保護(IDS)<br>有効:ネットワーク攻撃の検出                | ۰           |
| <ul> <li>ロ ツール</li> <li>設定 ()</li> </ul>            | ポットネット保護<br>有効:ボットネット通信の検出と追加                    | ٥           |
| ⑦ ヘルプとサポート                                          | 接続されたネットワーク                                      | >           |
|                                                     | 一時iPアドレスブラックリスト<br><b>ブロックされたアドレス</b> :0         | >           |
|                                                     | ◎ トラブルシューティンガウ・ザード<br>最近プロックされたアプリケーションまたはデパイス:0 | >           |
| ENJOY SAFER TECHNOLOGY <sup>M</sup>                 | 詳 股定のインボート/エクスボート 着                              | ▶ 詳細設定      |

 PatternMagic2、MarkerMagic2のインストールを開始してください。
 インストールが完了しましたら次の「ESET INTERNET SECURITY の開始方法」に 進んでください。

## <u>ESET INTERNET SECURITY</u>の開始方法

デスクトップ右下の ESET アイコンを<u>右クリック</u>します。
 [問題の解決]をクリックします。

| ▲ セキュリティアラート                           |
|----------------------------------------|
| ♥ 問題の解決                                |
| 保護を有効にする                               |
| 😌 ファイアウォールを有効にする                       |
| 😯 すべてのネットワークトラフィックをブロック                |
| 詳細設定                                   |
| น<br>บัวร <sub>ั</sub> รห              |
| ESET Internet Securityを聞く              |
| ウィンドウレイアウトのリセット                        |
| アップデートのチェック                            |
| バージョン情報                                |
| e                                      |
| へ 臣 (4))A 11:31<br>2020/04/09 <b>長</b> |

2. 下記画面が開きます。

次の3つの項目ををクリックしてそれぞれの機能を有効にします 「リアルタイムファイルシステム保護を有効にする」 「ファイアウォールを有効にする」

「プロトコルフィルタリングを有効にする」

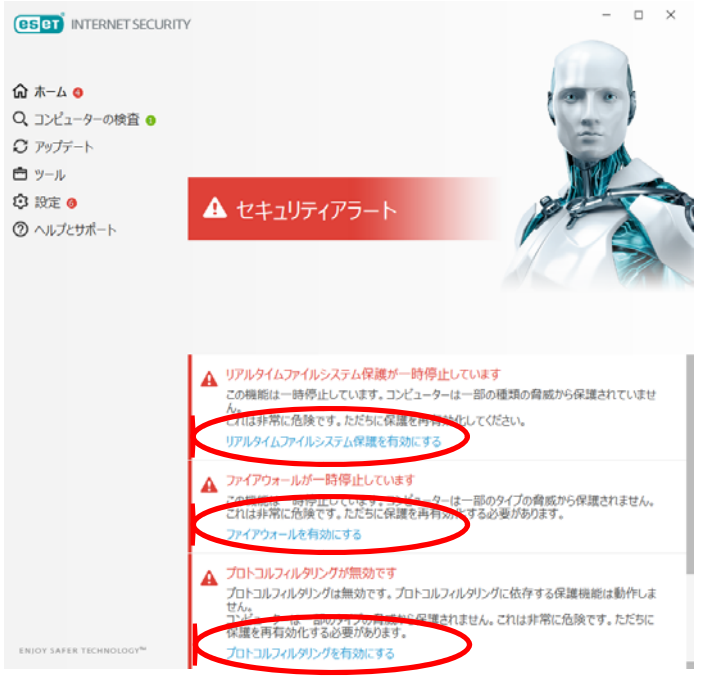

 下記のように表示されれば「ESET INTERNET SECURITY」が正常に動いています。 画面を[×]で閉じてください。

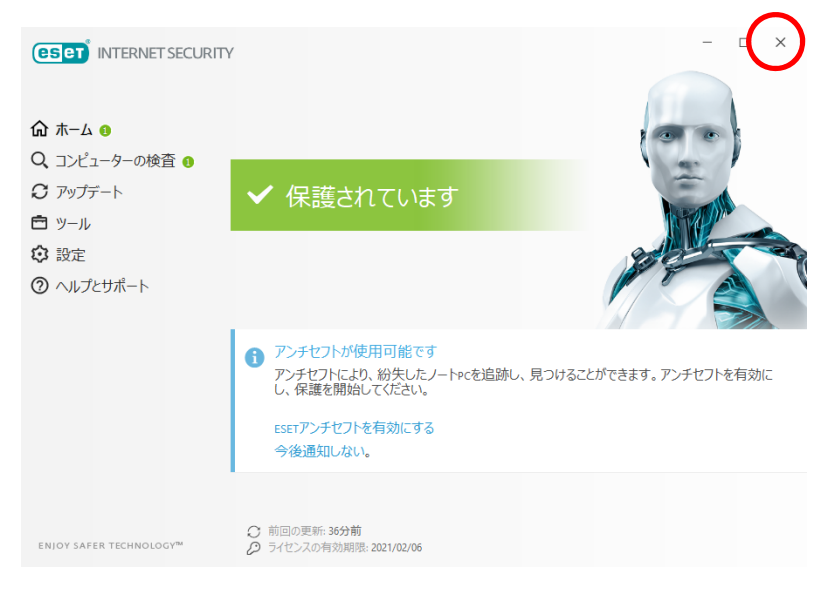